## Firm Faculty Coaching Topic PGY3 #7

## Cleaning Up Patient Panel and Bulk Change

- 1. Follow instructions on Coaching Topic PGY2 #3 and PGY3 #1 on Epic Healthy Planet Quality Data to run the following reports:
  - My Patient Panel with Risk Scores
  - Lost-to-Follow-Up' report

2. Sort patient by risk score by clicking on "General Risk". Select 100-120 sickest patients. Learn to Add/Change PGY2 legatee as PCP.

3. Select 30-50 healthier patients. Learn to Add/Change PGY1 legatee as PCP. (continue to back)

a. Identify your patient panel using 'My Panel with Risk Scores'
b. Click General Risk to sort by risk
c. Highlight patients with Risk score 2 (about 100-120 pt)

e. Add PGY2 legatee's name as

'New PCP' and PCP type as

'General'

Add/Change PCP
 Add/Change PCP

End PCP

| Epic    | : • I                                              | E Patient Li       | sts 🔤 In Basket       | 📇 Chart 🐛 Telepho                | ne Call 🔲 Status Board 📋 Ord       | lers Only 🛛 🖊 Personalize      | 👻 🗏 Calculator 🍋 I | Patient Station   |                                                 |                                |       |
|---------|----------------------------------------------------|--------------------|-----------------------|----------------------------------|------------------------------------|--------------------------------|--------------------|-------------------|-------------------------------------------------|--------------------------------|-------|
|         | ŧ≡ [                                               | . 🖴                | Reports               | ×                                |                                    | EAA BARE                       |                    |                   | KIRK CAHILL M.                                  | D. O Search                    |       |
| +       | ÷ +                                                | PC - My            | / Patient Panel       | with Risk Scores -               | MD [4708997] as of Mon 4/          | /20/2020 11:28 PM              |                    | Ľ                 |                                                 | X                              |       |
| ~       |                                                    | ▼ <u>F</u> ilter   | s 👂 <u>O</u> ptions 👻 | <u>├</u> Chart अ <u>}</u> Encoun | ter → 🖾 Co <u>m</u> munication → 🗠 | Send Patients Me <u>s</u> sage | 🕂 HM Modifiers 🔸 A | Add to List MAPCP | →  Rear Care Team →                             | •                              |       |
| ly Rep  |                                                    |                    |                       | Bulk Add                         | I/Change PCP                       |                                | Eeneral Risk       | HCC Potential S A | resh Selected<br>SCVD Risk (%)                  | Select All<br>CHADS2 (%)       |       |
|         | Nev                                                | PCP:               |                       | θ                                |                                    |                                | -5                 |                   | ?                                               | N/A                            |       |
| ibrary. | Star                                               | ' type:<br>t date: | General<br>4/20/2020  |                                  | <u>,</u>                           |                                |                    | f. Rep            | eat steps c-e                                   | e, this time                   | ore 1 |
| PC - My | End                                                | date:              | Internal Mad          |                                  | 0                                  |                                |                    | or bel            | ow and chan                                     | nge to your P<br>0-50 patients | GY1   |
|         | Spe<br>V                                           | Addi               | tional Details        |                                  |                                    |                                |                    | a. Sel            | ect all patier                                  | nts. Chose E                   | nd    |
|         | This action will run in the background.            |                    |                       |                                  |                                    |                                |                    | PCP t             | PCP to remove your name                         |                                |       |
|         | An In Basket message will be sent upon completion. |                    |                       |                                  | <mark>√ A</mark> ccept             | ✓ Accept X Cancel              |                    | h. Rep<br>up" lis | h. Repeat b-g with "Lost to Follow-<br>up" list |                                |       |
|         | 215                                                |                    |                       |                                  |                                    | ▼                              |                    |                   |                                                 | 2                              |       |

- 4. Run your patient panel again after bulk-changing patients, highlight all, and select "End for all PCP types"
- 5. To ensure that this worked, please run your patient panel list 24-48 hours after doing these steps. There should be no patient listed for the following lists:
  - My Patient Panel with Risk Scores
  - Lost-to-Follow-Up' report

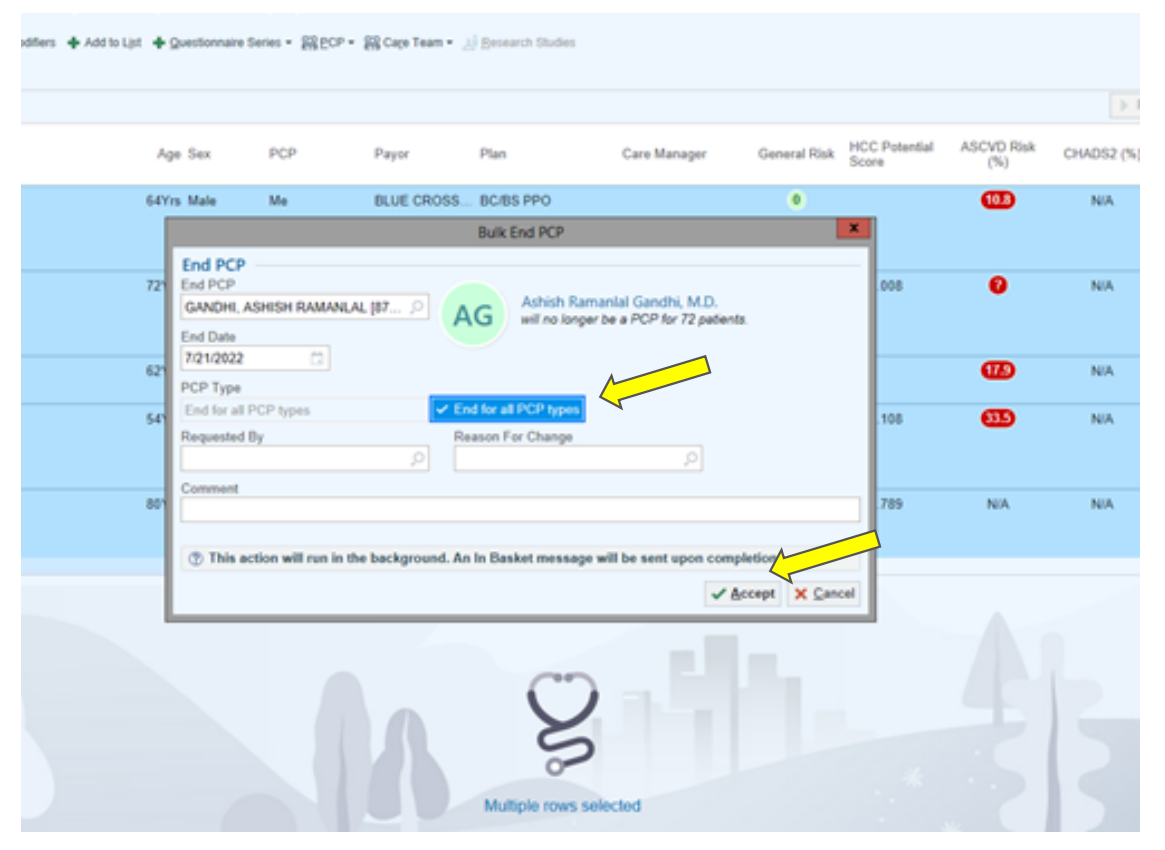

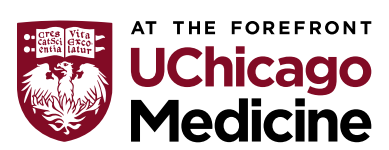